*Voici une fonction pratique, la reconnaissance de caractères avec l'iPad et l'iPhone.* 

Prérequis : iOS 15 minimum

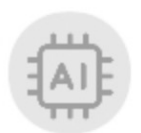

## Reconnaissance de Caractères - iPad 2/7

• Depuis l'iPad:

### Vous disposez, dans une section,

d'une photo contenant du texte que vous souhaitez recopier:

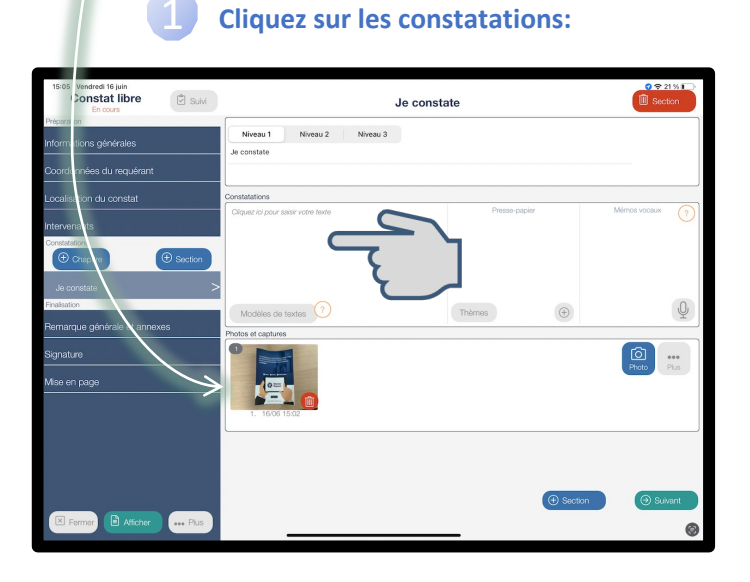

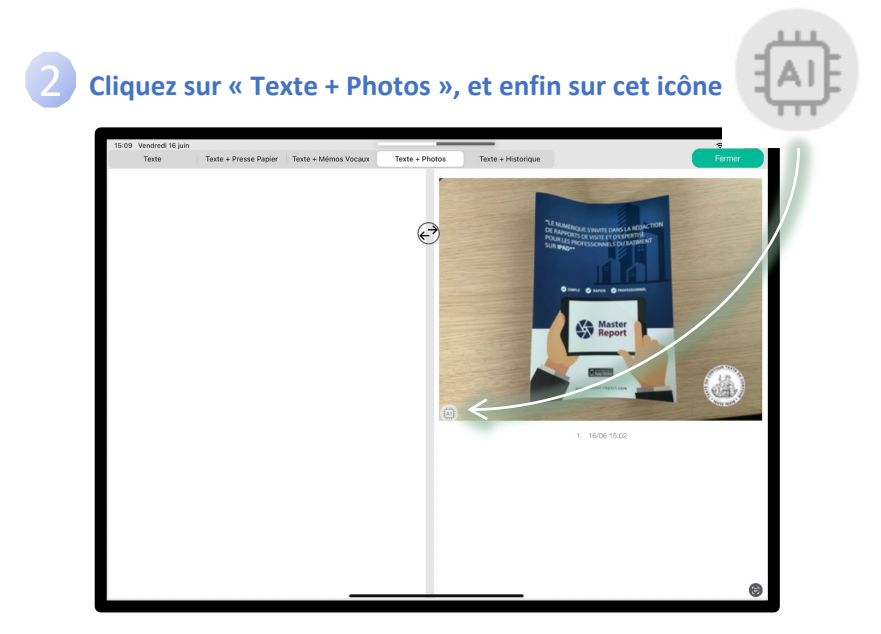

3/7

Le texte est reconnu, il vous suffit de cliquer sur les cadres rouges des textes que vous souhaitez utiliser:

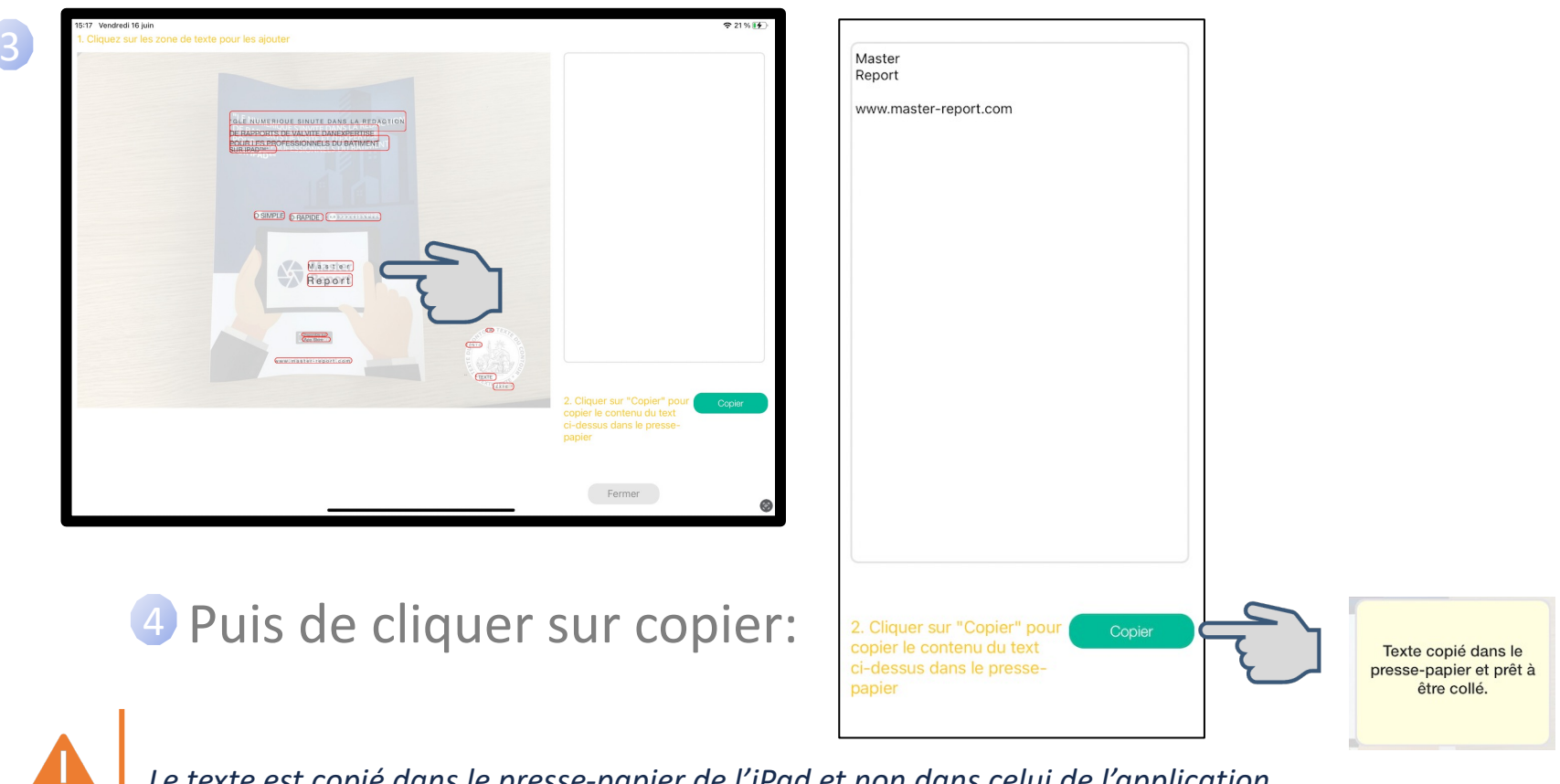

Le texte est copié dans le presse-papier de l'iPad et non dans celui de l'application

### Reconnaissance de Caractères - iPad

5 Cliquez sur la zone de texte et « Coller »:

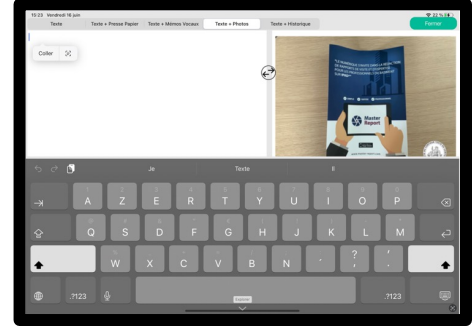

4/7

### Votre texte est recopié:

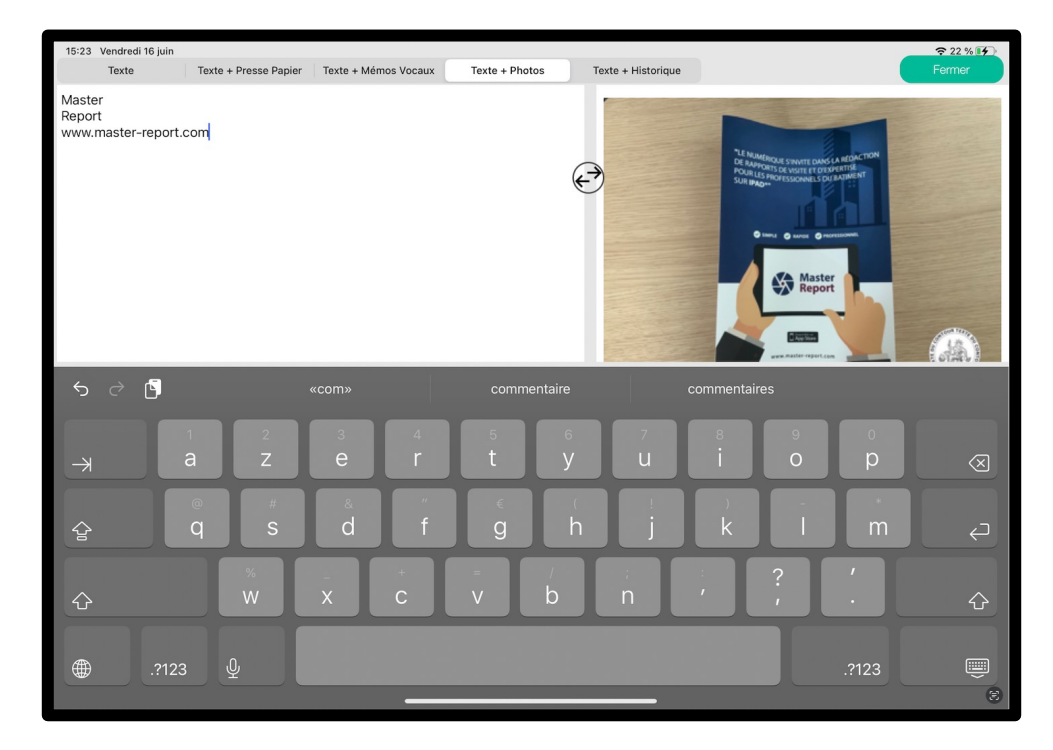

#### Reconnaissance de Caractères - iPhone 5/7

• Depuis l'iPhone:

# Dans une section, cliquez sur :

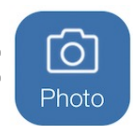

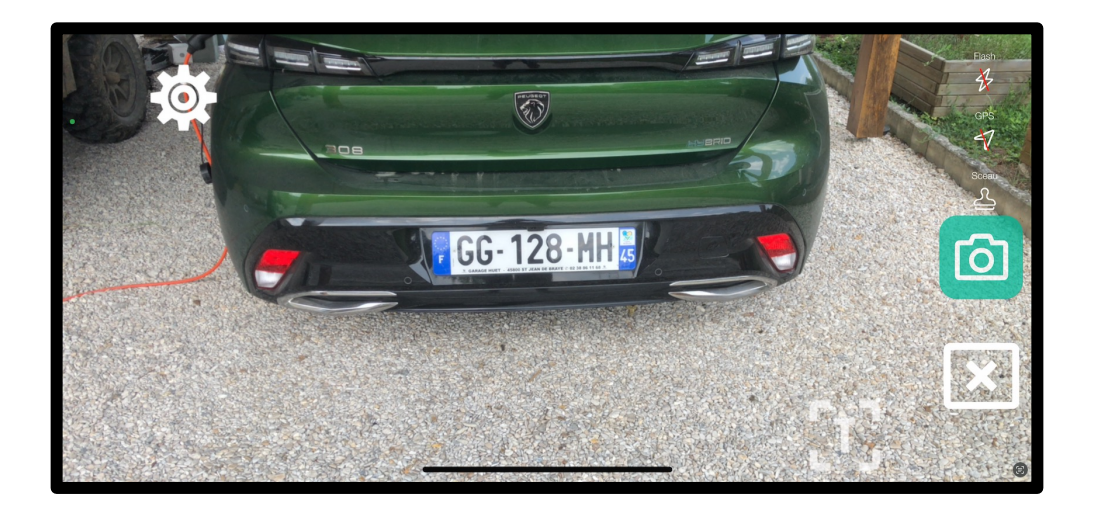

Vous disposez de cet icone : [1]

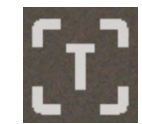

Cliquez sur l'icône et bougez légèrement
l'écran afin de reconnaître le texte:

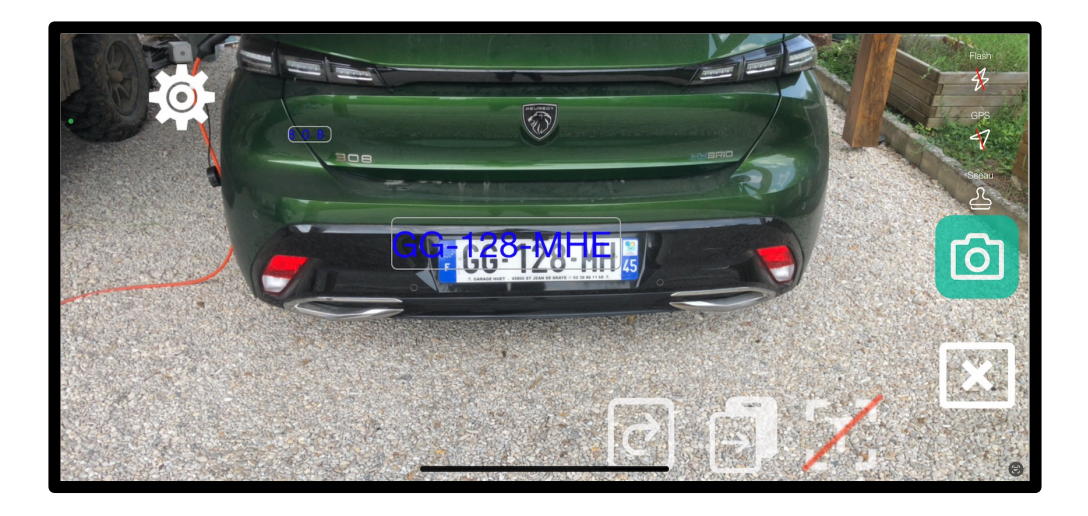

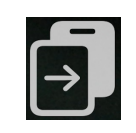

: copie le texte dans le presse-papier de l'iPhone

6/7

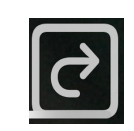

: efface le résultat de la reconnaissance

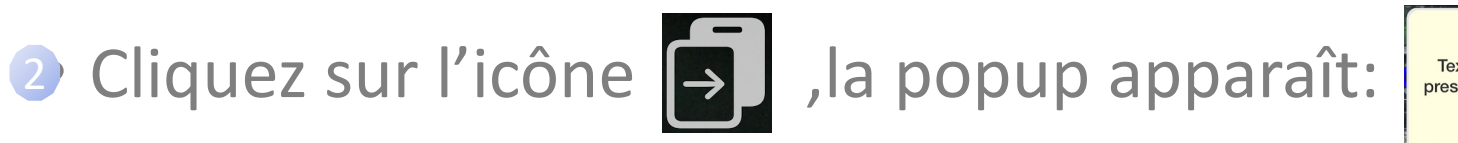

Texte copié dans le presse-papier et prêt à être collé.

7/7

## Oepuis la zone des constatations, collez votre texte:

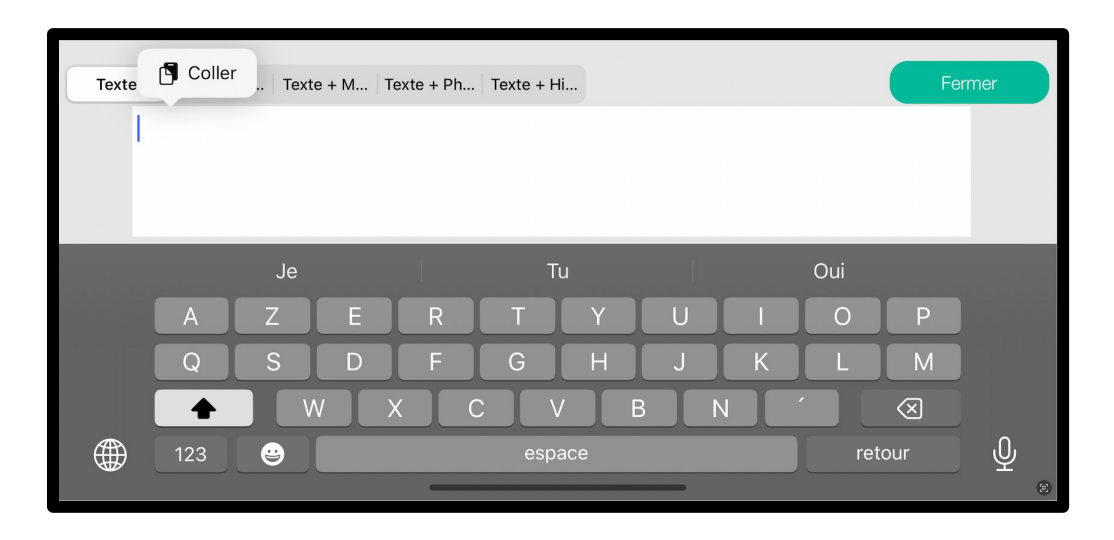